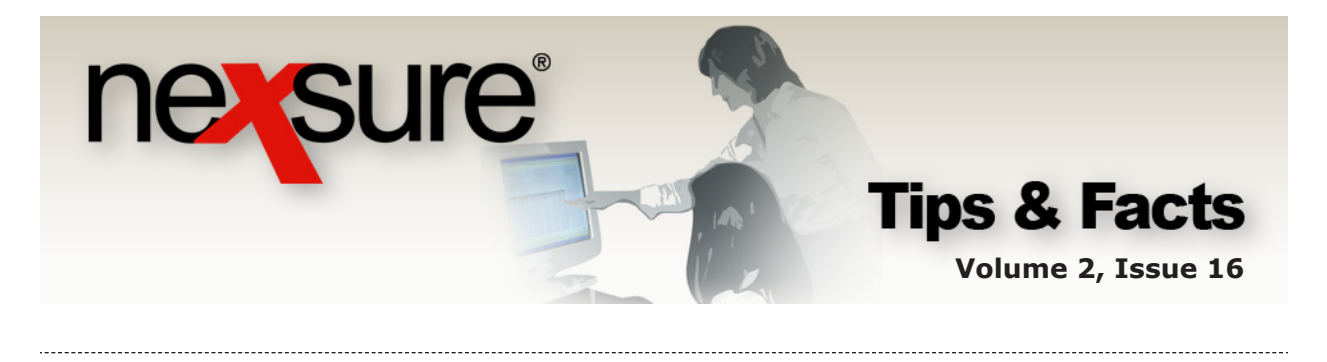

## IN THIS ISSUE

Sorting Schedules in Forms

## Sorting Schedules in Forms

When a client has a large schedule, sorting is an easy way to temporarily change the view to quickly verify what is in the list. To change the view of any schedule on a form, click the link of the schedule on the **navigation** tab to display the items entered on the form.

Perform the following after accessing the appropriate client through **SEARCH**, clicking **POLICIES** on the **Client** menu and clicking the **Details** icon:

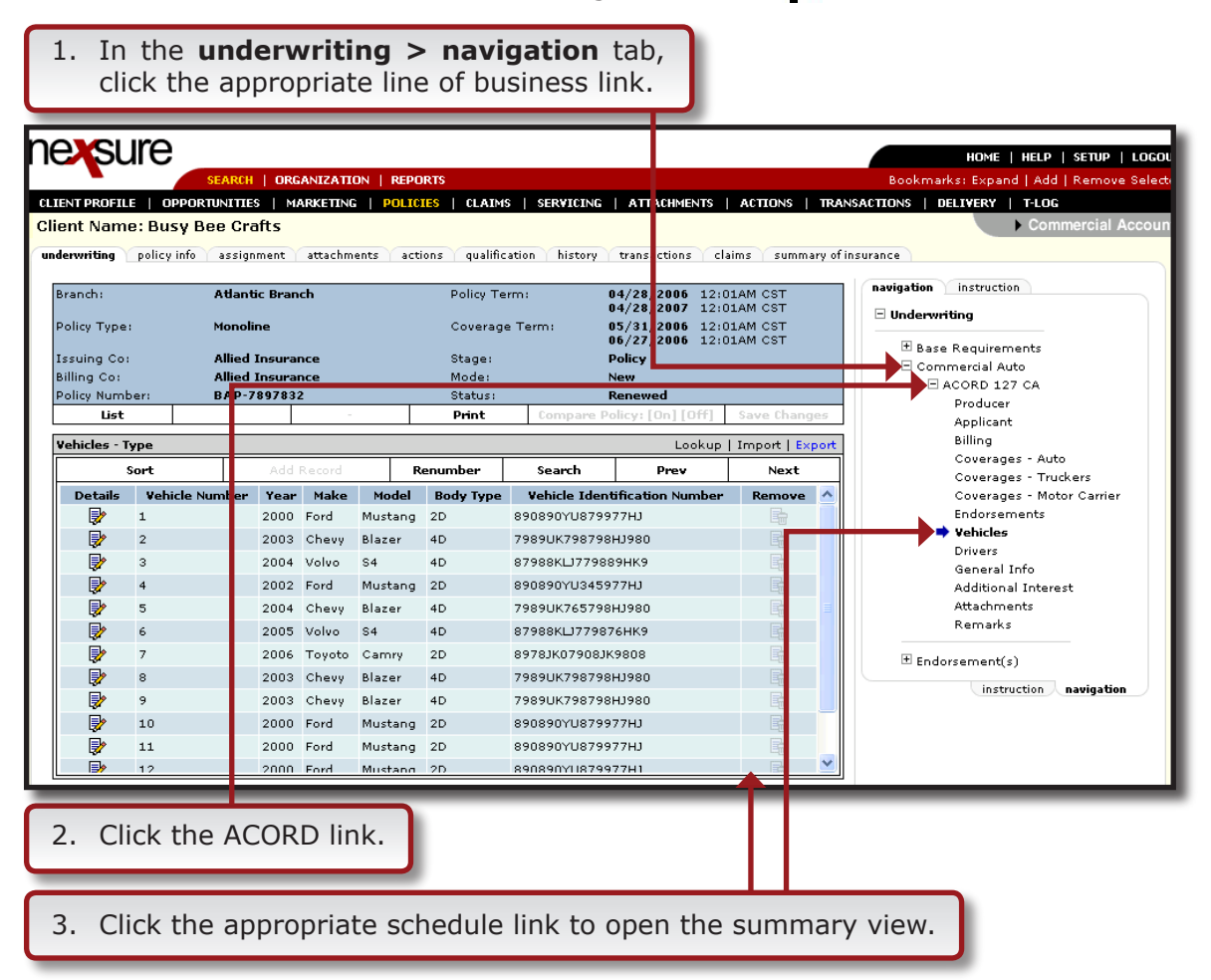

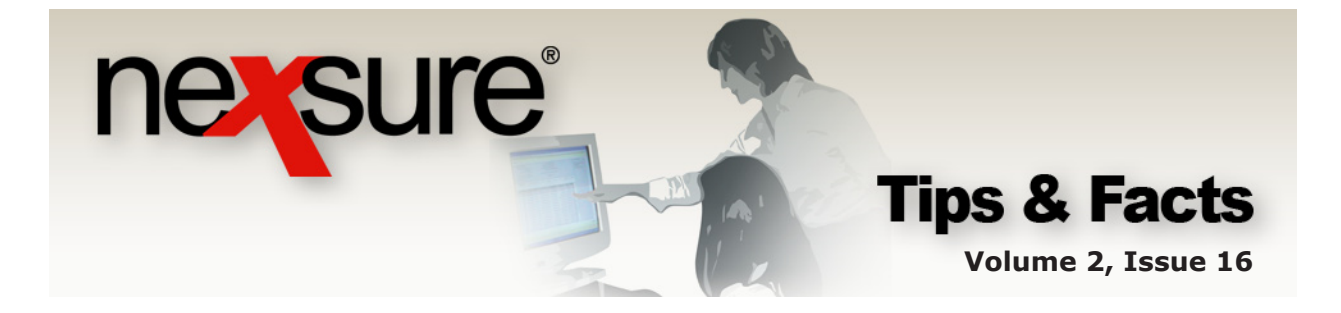

4. To quickly sort the list, click the **Sort** link on the navigation toolbar to open the **Sort Record(s)** dialog box.

| /ehicles - Tury Lookup   Import   Export                                                                                                    |                |            |       |         |           |               |                  |          |                                 |  |  |
|----------------------------------------------------------------------------------------------------|----------------|------------|-------|---------|-----------|---------------|------------------|----------|---------------------------------|--|--|
| s                                                                                                    | Sort           | Add Record |       | R       | enumber   | Search Prev   |                  | Next     | Coverages - Trucke              |  |  |
| Details                                                                                                    | Vehicle Number | Year       | Make  | Model   | Body Type | Vehicle Ident | ification Number | Remove 🔥 | Coverages - M                   |  |  |
| 2                                                                                                    | 1              | 2000       | Ford  | Mustang | 2D        | 890890YU8799  | 77HJ             |          | Endorsements                    |  |  |
|                                                                                                    | 2              | 2003       | Chevy | Blazer  | 4D        | 7989UK798798  | HJ980            |          | ➡ Vehicles                      |  |  |
| De la composición de la composición de la compos | 3              | 2004       | Volvo | S4      | 4D        | 87988KLJ77988 | энкэ             |          | Drivers                         |  |  |
|                                                                                                    | 4              | 2002       | Ford  | Mustang | 2D        | 890890YU3459  | 77НЈ             |          | General Info<br>Additional Inte |  |  |

5. The sorting choices available reflect the columns that are displayed in the summary view. In the **Sort Record(s)** dialog box, select either **Ascending** or **Descending** for each item in the list.

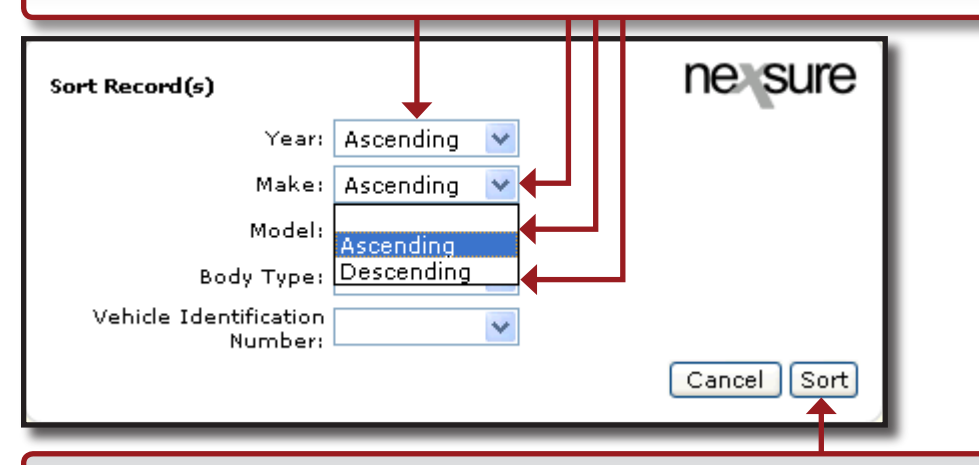

6. Click the **Sort** button and the summary view will be sorted based on selections.

| Vehicles - Ty | /pe         |      |       |        |          |     |           |          |
|---------------|-------------|------|-------|--------|----------|-----|-----------|----------|
| s             | Add Record  |      |       |        | Renumber |     | Search    |          |
| Details       | Vehicle Num | ber  | Year  | Make   | Mo       | del | Body Type | Vehicle  |
| <b>P</b>      | 1           |      | 2000  | Ford   | Must     | ang | 2D        | 890890YU |
| <b>P</b>      | 10          |      | 2000  | Ford   | Mustang  |     | 2D        | 890890YU |
| <b>P</b>      | 11          |      | 2000  | Ford   | Mustang  |     | 2D        | 890890YU |
| <b>P</b>      | 12          |      | 2000  | Ford   | Mustang  |     | 2D        | 890890YU |
| <b>P</b>      | 4           |      | 2002  | Ford   | Mustang  |     | 2D        | 890890YU |
| <b>P</b>      | 2           |      | 2003  | Chevy  | Blazer   |     | 4D        | 7989UK79 |
| <b>P</b>      | 8           | 2003 | Chevy | Blazer |          | 4D  | 7989UK79  |          |
| Þ             | 9           |      | 2003  | Chevy  | Blazer   |     | 4D        | 7989UK79 |